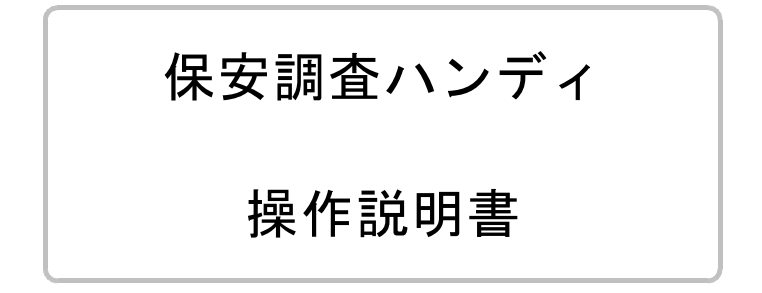

# 株式会社アクセス

2007年7月10日

目次

- PBJ SmartCaddie EX(ハンディ)
   1.1 各部の説明
   1.2 操作
- 2.保安調査プログラム
   2.1 起動と終了および入力方法
   2.2 画面の遷移
- 3. 調査入力
  - 3.1 初期画面
  - 3. 2 消費者選択
  - 3.3 予約の登録
  - 3.4 調査
  - 3.4.1 基本項目 3.4.2 供給設備 3.4.3 消費設備
  - 3.4.4 燃焼器具
  - 3.4.5 交換部品
  - 3.4.6 確認
- 4. プリンタ
  - 4.1 準備
  - 4.2 お知らせ票の印刷
- 5. ホストとのデータ交換
  - 5.1 ホストとの接続
  - 5.2 調査予定データの取り出し
  - 5.3 調査済みデータの保存
- 6. 補足

### ーーー はじめに ーーー

この説明書は、保安調査を行う方のためのものです。プログラムのインストール/ アップデート、ホストコンピュータとの接続方法、充電器等周辺機器の取扱方法、内 部データ形式については、記載されていません。参照したい方は、機器に添付の説明 書を読むか、サポート担当者にご連絡下さい。

- (株) アクセス 電話 045-320-1617 FAX 045-320-1618
  - メール access@acclpg.co.jp
  - HP http://www.acclpg.co.jp

- 1. PBJ SmartCaddie EX
- 1.1 各部の説明

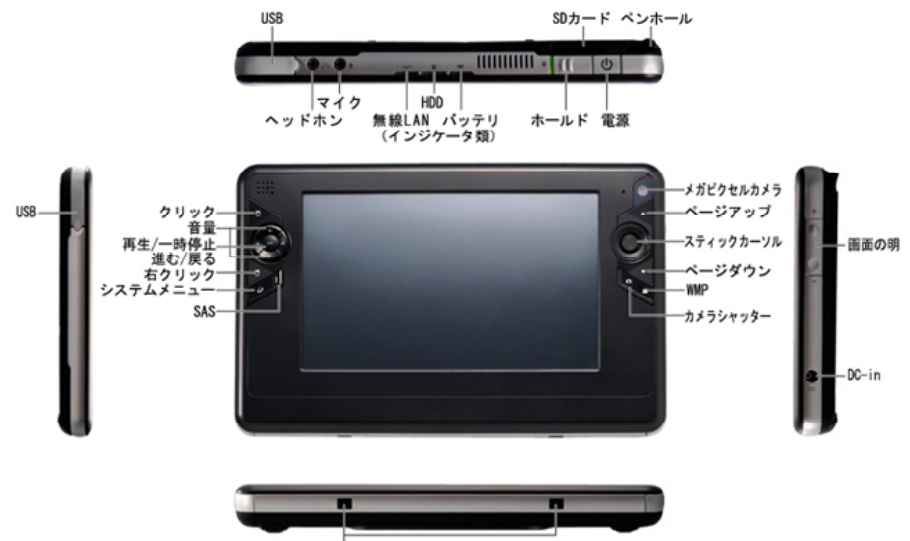

クレイドル固定穴

拡張ベースステーションを接続すると外部機器の接続を可能にするなど、 コンピュータの機能を拡張することができます

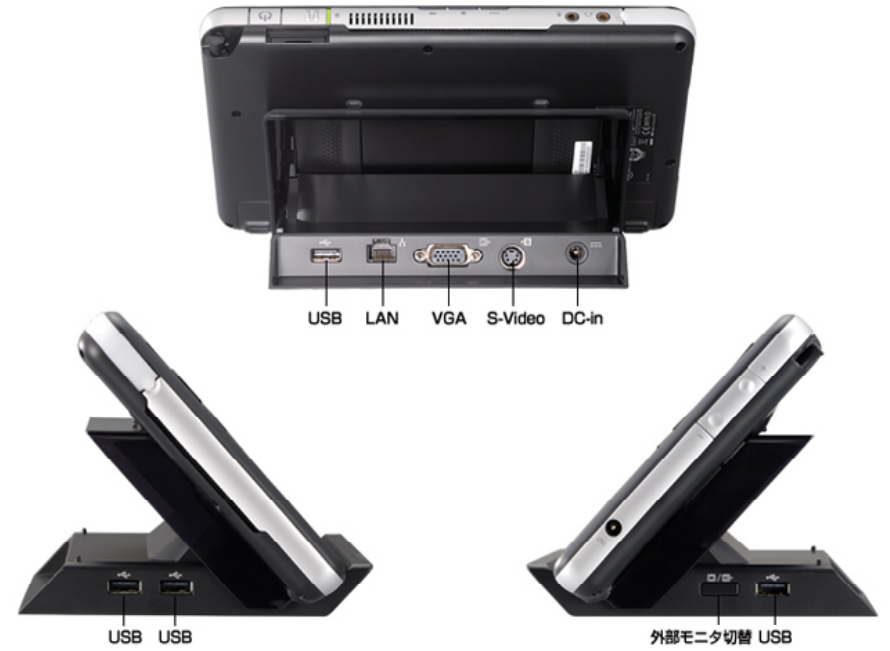

### 1.2 操作

**PBJ SmartCaddie EXはペン入力コンピュータで、** 

WindowsXP TabletPC Edittion2005を搭載しています また、Bluetooth(短距離無線通信)、無線LANを標準装備しています。

WindowsXPということを特別意識する必要はありませんが覚えておいてください。

つまりハンディといっても中身は事務所などで使用しているwindowsパソコンと同じです。タスクバーやスタートボタンが表示されています。

#### 電源の入れ方

本体上部右側の電源スイッチをおします。 電源ボタンが青く点灯します。 画面にPBJのロゴが表示され、Windowsが起動します。 デスクトップ画面が表示されるまで数十秒かかります。 Bluetoothを使用する場合は、 「Bluetooth開始しました」の表示が出るまで、お待ちください。

### 電源の切り方

通常のWindowsの終了と同じ手順です。 保安調査プログラムを終了させます。 スタートボタンをタッチします。 シャットダウンをタッチします。 OKをタッチします。

### 調査入力中のサスペンドの仕方

調査プログラムを実行中にサスペンドモードにできます。 屋外の調査から室内に移動するとき、 次の調査入力まで数分時間があくときなどにサスペンドしてください。 サスペンドには、休止状態とスタンバイ状態があります。 スタンバイの方が復帰は速いのですが、 電力消費は大きいので長時間放置するのはよくありません。 休止状態の方が安全です。

### スタンバイ

未使用時15分経過で自動的にスタンバイになります。 手動でスタンバイにするには、スタート→シャットダウンで、 実行する動作でスタンバイを選択します。 スタンバイ中は電源ボタンが点滅します。

### 休止

未使用時20分経過で自動的に休止状態になります。 手動で休止状態にするには、電源ボタンを押します。 「お待ちください。休止モードの準備をしています。」が表示され 画面が消えて電源ボタンのランプも消えます。

#### サスペンドからの復帰

電源スイッチをおすとサスペンドから復帰します。画面が表示されるまで少 々お待ち下さい。入力を続行できます。

# 2. 保安調査プログラム

# 2.1 起動と終了および入力方法

### 起動

デスクトップ画面の「保安調査」アイコンをダブルクリックします。

終了

初期画面で「終了ボタン」をクリックします。

### 入力方法

入力方法には以下の種類があります。

 ボタン 画面上のボタンをクリックします。通常ボタンには機能が割り当てられ ていて、クリックすることで機能を実行します。

 コンボボックス 予め決まっている項目を一覧の中から選択する場合に使用します。 コンボボタンをクリックすると、選択リストが表示されるので、リスト の1行をクリックして選択を確定します。 選択された状態を取り消すには、リストの1行下のスペース行をクリッ クします。

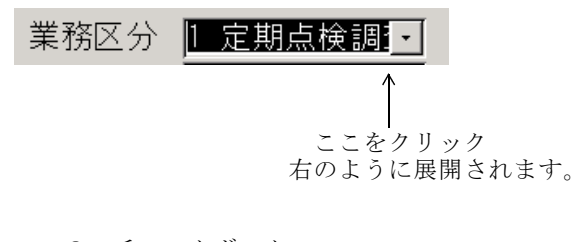

| 太  |
|----|
|    |
| 点  |
| 司宜 |
|    |

- 3. チェックボックス 主に、有り無しの入力に使用します。 クリックすると、チェックあり状態、なし状態になります。
- ↓ ここをクリック(説明の文字の上でもOK)

# ☑屋外 □火気2m以上 □転倒防止

### 4. 数字入力

入力する位置をペンでタッチします。 入力項目が数字のところではテンキーが表示されるので、 テンキーから入力をします。

| E # | 🗉 数字入力 🛛 🔀 |   |       |  |  |  |  |  |  |  |
|-----|------------|---|-------|--|--|--|--|--|--|--|
| 0   |            |   |       |  |  |  |  |  |  |  |
| _   |            |   |       |  |  |  |  |  |  |  |
|     | Ж          | - | Ent   |  |  |  |  |  |  |  |
| 7   | 8          | 9 | クリア   |  |  |  |  |  |  |  |
| 4   | 5          | 6 | BS    |  |  |  |  |  |  |  |
| 1   | 2          | З |       |  |  |  |  |  |  |  |
| 0   |            | • | キャンセル |  |  |  |  |  |  |  |

- 5. 半角文字入力
  - [カナ] [建物名] [型式] など半角文字入力項目には 文字入力用のボタンを用意しています。
  - ・ 画面上の [カナ] ボタンなどをクリックして文字入力画面を開きます。
     ・ すでに入力されている文字が表示されます。 [\*] は入力位置を表します。

|     |    | N   | /       |          |   |        |        |    |   |   |          |        |   |   |   |   |   |   |   |               |
|-----|----|-----|---------|----------|---|--------|--------|----|---|---|----------|--------|---|---|---|---|---|---|---|---------------|
| ■文字 | 入力 |     |         |          |   |        |        |    |   |   |          |        |   |   |   |   |   |   |   |               |
|     | YA | ZAK | (I-     | 120      |   |        |        |    |   |   |          |        |   |   |   |   |   |   |   | キャンセル         |
|     |    |     | ¥       |          |   |        |        |    |   |   |          |        |   |   |   |   |   |   |   |               |
|     | 7  | 1+1 | <br> ++ | 5        | + |        |        | +7 | = |   |          |        |   |   |   | 1 | 1 | V |   | Ent           |
|     |    | 1.1 | 2       | ×        | 2 | 73     | $\sim$ | Y  | ~ | ~ | <u> </u> |        | 9 |   | E |   | _ |   | _ |               |
|     | イ  | +   | シ       | チ        | = | F      | li l   |    | リ | ン | F        | G      | Н | Ι | J |   | 7 | 8 | 9 | クリア           |
|     | ウ  | ク   | ス       | ッ        | ヌ | フ      | Д      | ユ  | ル | " | К        | L      | М | Ν | 0 |   | 4 | 5 | 6 | BS            |
|     | Т  | ケ   | セ       | テ        | ネ | $\sim$ | ×      |    | レ | ° | Ρ        | Q      | R | S | Т |   | 1 | 2 | З | $\rightarrow$ |
|     | オ  |     | ソ       | $\vdash$ | ノ | 木      | Ŧ      | Ξ  |   | S | U        | $\vee$ | W | Х | γ | Ζ | 0 |   |   | $\leftarrow$  |

[キャンセル] 入力結果を反映しないで画面を閉じます。

- [Ent] 入力を終了して画面を閉じます。
- [BS] \*の左1文字を削除し、\*と右の文字が左に移動します。
- [クリア] 全文字をクリアし、\*は左端に移動します。
- [←] [→] \*を移動させます。

 漢字入力 消費者名や備考、特記などを入力するのに必要です。
 SmartCaddie EXのTabletPC入力パネルを使用します。
 ・タスクバーの「TabletPC入力パネルアイコン」をクリックします。

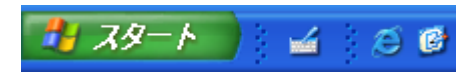

TabletPC入力パネルは3種類の入力モードがあります。 TabletPC入力パネル左のボタンで切替ができます。

スクリーンキーボード

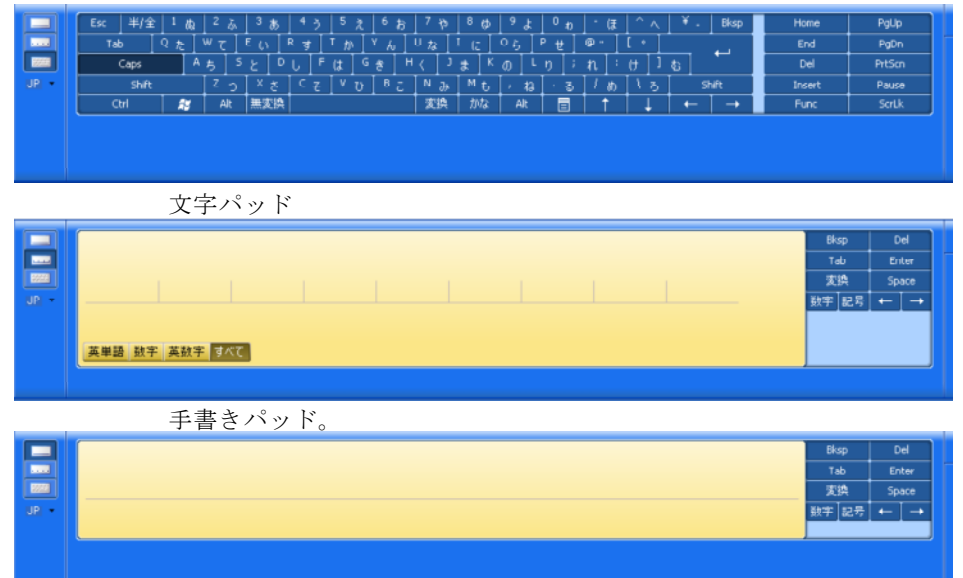

操作の詳細はT a b l e t P C のヘルプまたは、 SmartCaddie EXの操作説明書を参照してください。

# 2.2 画面の遷移

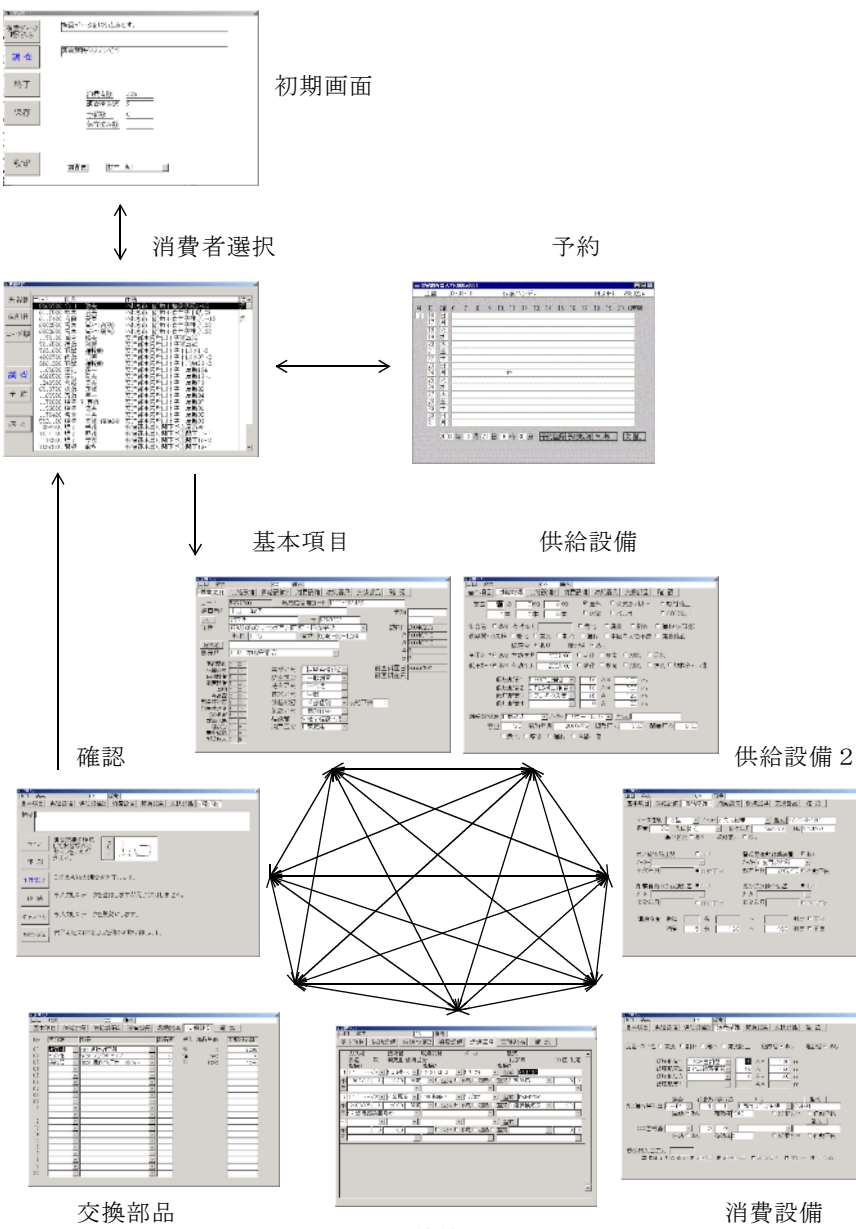

燃焼機器

### 3. 調査入力

# 3. 1 初期画面

起動後最初の画面です。

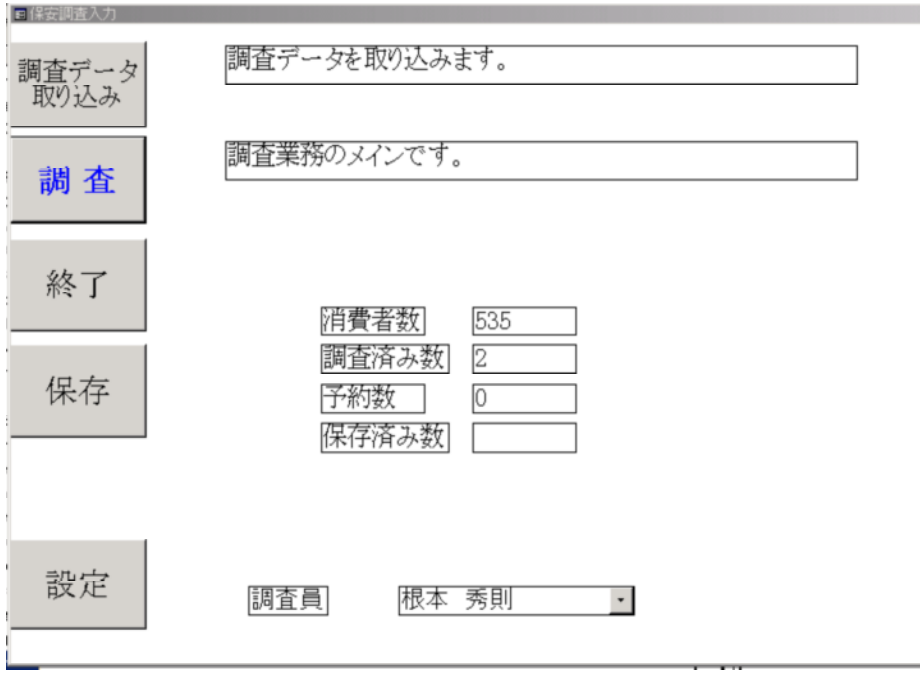

各機能のボタンと現在の調査数などを表示する部分があります。

[調査データの取り込み] 調査予定データを取り込みます。 1日の業務開始前に1回だけ実行します。

|            | 取り込み方法として、メモリカード(ATAカード)、  |
|------------|----------------------------|
|            | LAN、ダイヤルアップがあります。どれを選択するかは |
|            | 設定ファイルで指定されます。             |
|            | 詳しくは5.1を参照して下さい。           |
| [調査]       | 調査業務のメインです。                |
| [終了]       | プログラムを終了します。               |
| [調査データの保存] | 調査済みデータを保存します。             |
|            | 1日の業務の最後に実行します。            |
|            | 詳しくは5.2を参照して下さい。           |
| [設定]       | 調査員を選択、確定します。              |

# 3. 2 消費者選択

400-701-1224-03

消費者を決定します。 各機能ボタンがあり、消費者リストが表示されています。 右端のスクロールボタン、スクロールバーをしてリストを上下させます。

消費者の行をクリックして**反転**表示させ、消費者を決定します。

"状"は消費者の状態をあらわします。「継」は継続、「完」は完了です。

| BE 040170748171 |                                        |                     |                                                            |   |   |
|-----------------|----------------------------------------|---------------------|------------------------------------------------------------|---|---|
| 氏名順             | コード<br>5969700 LLL                     | 敏夫                  | 住所<br> いわき市川前町下桶売字荻1-15                                    | 状 | ŕ |
| 住所順             | 6117500 根本<br>6117400 吉田<br>6002500 宮本 | 成美<br>美春<br>写和(公託)  | いわき市川前町小白井字下岐128<br>いわき市川前町小白井字精才1~10<br>いわき市川前町小白井字精才1~10 | 完 |   |
| コード順            | 6002500 呂本<br>6002600 宮本<br>1170100 国分 | 富和(風呂)<br>松夫        | いわき市川前町小白井字精才130<br>安達郡本宮町関下字羽黒39                          |   |   |
|                 | 7016500 遠藤<br>7631600 羽黒<br>4000700 佐藤 | 利勝<br>運輸(秣)<br>光英   | 安達郡本宮町関下字羽黒40<br>安達郡本宮町関下字下関下1-3<br>安達郡本宮町関下字下関下972        |   |   |
| 調査              | 3861200 羽黒<br>1169600 渡辺<br>4988500 渡辺 | 運輸(秣)<br>多一<br>良夫   | 安達郡本宮町関下字下川原28-2<br>安達郡本宮町関下字上屋敷104<br>安達郡本宮町関下字上屋敷18-1    |   |   |
| 予約              | 1243900 大越<br>6913700 次藤<br>1169900 斎藤 | 幸夫<br>茂雄<br>甲一      | 安達郡本宮町関下字上屋敷78<br>安達郡本宮町関下字上屋敷82<br>安達郡本宮町関下字上屋敷84         |   |   |
|                 | 1170000 増子<br>1193000 増子<br>1170400 名木 | 利喜雄<br>徳男<br>一男     | 安達郡本宮町関下字上屋敷87<br>安達郡本宮町関下字上屋敷91<br>安達郡本宮町関下字上屋敷95         |   |   |
| 戻る              | 5921100 増子<br>1239800 増子<br>7014100 増子 | 幸雄(給湯器)<br>幸雄<br>照雄 | 安達郡本宮町関下字上屋敷98<br>安達郡本宮町関下字上屋敷98<br>安達郡本宮町関下字上開下22-1       |   |   |
|                 | 1170500 増子<br>7537500 関根               | 孝志<br>敏秋            | 安達郡本宮町関下字上関下18-2<br>安達郡本宮町関下字上関下19-1                       |   | • |

| [氏名順]  | 消費者リストを氏名(漢字)順に表示します。 |
|--------|-----------------------|
| [住所順]  | 消費者リストを住所(漢字)順に表示します。 |
| [コード順] | 消費者リストを消費者コード順に表示します。 |
| [調査]   | 指定した消費者の調査入力をします。     |
| [戻る]   | 初期画面に戻ります。            |

# 3.3 予約の登録

消費者選択画面で指定した消費者の予約を登録または取り消します。

画面には前月、当月、来月の予約が"\*\*"で表示されています。 [次] [前] で半月づつ移動します。

| 匚保     | 安明                                                                                                    | <b>王</b> 二            | 力(8      | 00x60 | 10) |           |             |                   |      |          |        |    |          |    |       |          |     |                                                                                                    |
|--------|----------------------------------------------------------------------------------------------------|-----------------------|----------|-------|-----|-----------|-------------|-------------------|------|----------|--------|----|----------|----|-------|----------|-----|----------------------------------------------------------------------------------------------------|
|        | 上書                                                                                                    |                       | 03-0     | 3-18  |     |           | (           | 呆安/               | いンラ  | ಗೆ ಗ     |        |    |          |    | THO   | IANHT    |     | /030224                                                                                                    |
| 月<br>3 | H           16           17           18           19           20           21           22           23           24           25           26           27           28           29           30           31 | 曜日月火水木金王日月火水木金王日月 200 | 6<br>    | 7     | 8   | 9<br>21 E | 10          | 111<br>***<br>: 時 | 30 3 | 13<br>13 | 14<br> | 15 | 16<br>予約 | 17 | 18    | 19<br>19 | 20  | (時刻))<br>(時刻)<br>(<br>)<br>)<br>)<br>)<br>(<br>)<br>)<br>(<br>)<br>)<br>(<br>)<br>)<br>)<br>(<br>)<br>)<br>(<br>)<br>)<br>(<br>)<br>)<br>(<br>)<br>)<br>(<br>)<br>)<br>(<br>)<br>)<br>(<br>)<br>)<br>(<br>)<br>)<br>(<br>)<br>)<br>(<br>)<br>)<br>(<br>)<br>)<br>(<br>)<br>)<br>)<br>)<br>)<br>)<br>)<br>)<br>)<br>)<br>)<br>)<br>)<br>)<br>)<br>)<br>)<br>)<br>)<br>) |
|        | 31                                                                                                    | 万<br>200              | 」<br>3 年 | 3     | 月12 | 21 E      | <b>=</b> 16 | 時                 | 30 3 | ÷        | 予約     | 登録 | 予約       | 取消 | 1 +17 | ンセル      | ] [ | 次前                                                                                                    |
|        |                                                                                                    |                       |          |       |     |           |             |                   |      |          |        |    |          |    |       |          |     |                                                                                                    |
|        |                                                                                                    |                       |          |       |     |           |             |                   |      |          |        |    |          |    |       |          |     |                                                                                                    |

調査を完了すると予約状態は解除されます。

### 3.4 調査

### 3.4.1 基本項目

消費者名、住所、建物など基本項目の入力画面です。

コードは変更できません。

供給設備・供給設備2・消費設備・燃焼機器・交換部品・確認画面ボタンをクリッ クすると、その入力画面になります。

1行目の消費者氏名、販売店との契約(周知、CO、型式記入、部品交換)、備考 が常に表示されます。参考にしてください。

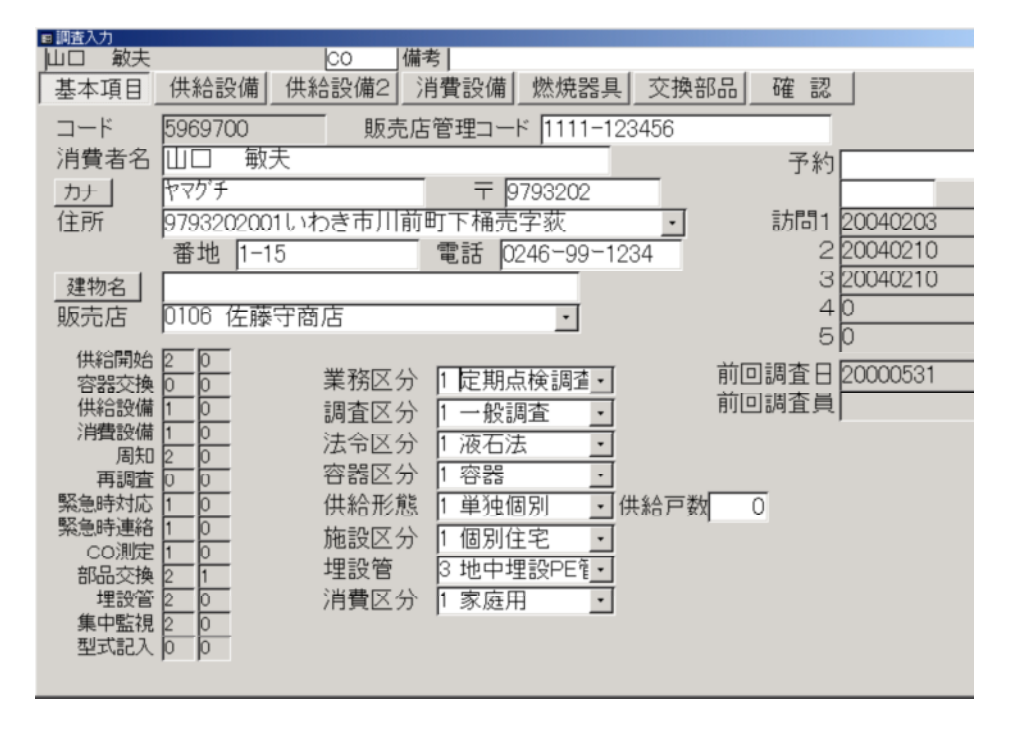

[カナ] 半角文字入力画面が開きます。 消費者のカナ名を入力します。

[建物名] 半角文字入力画面が開きます。 マンション・アパートなどの建物名を入力します。

\*\*重要\*\*

調査区分を間違わないで入力してください。色々な集計の基本になります。

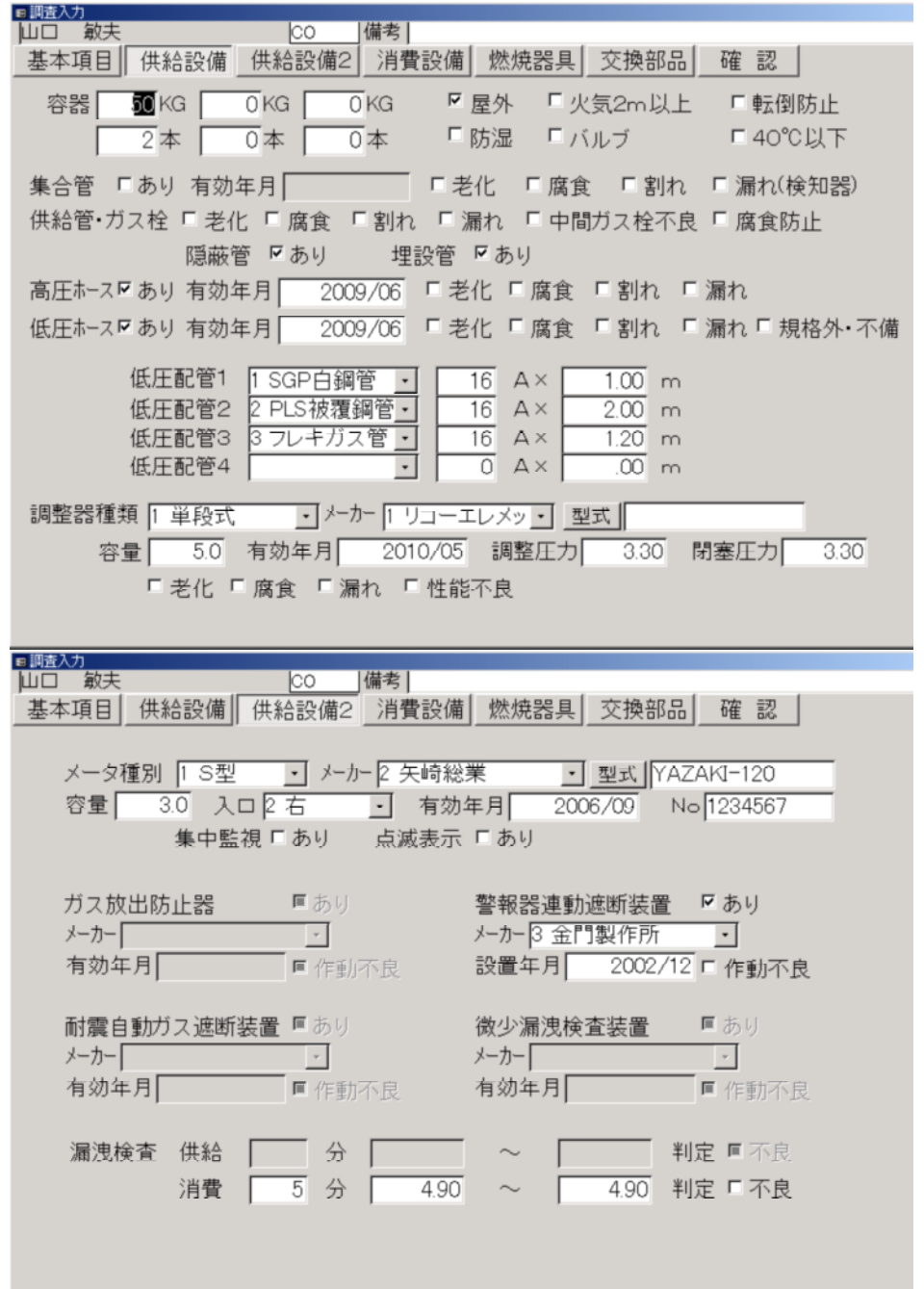

# 3.4.3 消費設備

| ■調査入力                                     |
|-------------------------------------------|
|                                           |
|                                           |
| _娄平琪日」_洪和这体」_洪和这体4  /月貨設備                 |
|                                           |
|                                           |
| 配管・ガス枠 Γ 腐食 「割れ 「漏れ 「腐食防止 隠蔽管 「あり 埋設管 「あり |
|                                           |
|                                           |
| 低圧配管1 1 SGP白鋼管 • 16 A× 1.30 m             |
|                                           |
|                                           |
| 低圧配管3 O A×   .00 m                        |
|                                           |
|                                           |
|                                           |
| 施設 必要数/設置数 メーカー 利式                        |
|                                           |
| ルス痛れ警報器(一版 <u>・</u> )                     |
| 連動 🛛 あり 有効年2010 🔹 🗖 期限切れ 🔽 作動不良           |
| 4-01                                      |
| ·····································     |
| CO警報器 · 0 0 . · ·                         |
| 連動 しあり 右効年回 し 目限切わ し 作動不良                 |
|                                           |
|                                           |
| 燃焼哭入口圧力                                   |
|                                           |
| 幸华外圧刀の原因 ■ 調整器 ■ 配官口径 ■ 異物混入 ■ 差し水 ■ その他  |
|                                           |
|                                           |
|                                           |
|                                           |

低圧配管1から3の種類と管径は供給設備の低圧配管と同じにしてください。 保安台帳にはそれぞれ別個に印刷されますが、調査票には供給設備と消費設備の配管 長をプラスして印刷されます。

警報器の有効期限は年(4桁)です。

### 3.4.4 燃焼器具

CO値と判定、指摘1、2,3以外は前回調査時の情報が表示されています。調査 結果により変更入力してください。

空いている行をクリックすると器具の追加になります。

削除なら削除する器具のボタンをクリックします。

"削除してよろしいですか?"と確認がでますので、 [はい] か [いいえ] をクリッ クします。

燃焼器具という言葉を使用していますが、ガス栓ごとに接続管、燃焼器の情報を登録します。器具が接続されていない未使用ガス栓は「未使用ガス栓」という器具として入力してください。

CO値は0.001%を1とします。0.032%なら32です。CO判定は ○△×を123の数字とします。

"型式"を入力しても「交換部品」の型式記入とは連動しません。

| ■ 調査人力                          |                                           |             |                |
|---------------------------------|-------------------------------------------|-------------|----------------|
| 山口を執夫しての                        | 備考                                        |             |                |
| 基本項目 供給設備 供給設                   | 備2 消費設備 燃焼器具                              | 交換部品 確  詞   | 忍              |
|                                 |                                           | #II-P       |                |
| 八人柱   按校官<br>  制造   数   当毒量 納佐国 | 燃焼器具 メーク                                  | 空八          | ○○値 判定 ▲       |
| ▲ 一                             | 2月 11日 11日 11日 11日 11日 11日 11日 11日 11日 11 | 1917/20     | CO LE TILE     |
| 1110Lュース「杉・11」」ムホース ・           |                                           | · 型式 RN1234 |                |
| 削 1999/12 1 12:30 1 開放          |                                           | 空焚2换気扇      | - 00           |
| 除 •                             |                                           |             | <u> </u>       |
|                                 |                                           |             |                |
|                                 |                                           |             |                |
| 創 2000/05 1 20.00 1 開放          | ・「豆泪~不燃」加熱」                               | 空災 8 運動換気扇  | <u>• 123 1</u> |
| ™ 27 燃烧器設置場所 •                  |                                           |             | <u> </u>       |
|                                 | •                                         | ・型式         |                |
| 削 0 .00                         | ● □ 立消 □ 不燃 □ 加熱 □                        | 空焚          | • 0 0          |
| 除                               | •                                         |             | •              |
|                                 | ,                                         | ,           |                |
|                                 |                                           |             |                |
|                                 |                                           |             |                |
|                                 |                                           |             |                |
|                                 |                                           |             |                |
|                                 |                                           |             |                |
|                                 |                                           |             |                |
|                                 |                                           |             |                |
|                                 |                                           |             |                |

# 3. 4. 5 交換部品

大分類を選択します。

次に部品を選択します。

部品を選択すると、単位と部品単価、手数料が表示されます。 部品数量を入力します。部品数量かける部品単価で部品金額が決まります。

手数料は変更ができます。型式記入のように部品単価が0で手数料のみの場合 手数料は100と表示されますが、記入数量が2なら手数料を200と入力します。 20種類まで入力できます。

| 下の例の場合、 | 調査料     | 2200円 |        |
|---------|---------|-------|--------|
|         | メクラキャップ | 1500円 |        |
|         | 屋内低圧ホース | 2800円 | になります。 |
| ■ 調査入力  |         |       |        |
| 山口 敏夫   | CO      | 備考    |        |

| No         大分類         部品         部品数         単位         部品単価         手数料金額           01         配置器         100点検調査料         1         件         0         2200           02         その他         5600 メクラキャップ         3         0         0         0           03         接続管         3900 屋内低圧ホース30cm         1         4         1800         1000           04         -         -         -         -         -         -         -           05         -         -         -         -         -         -         -           06         -         -         -         -         -         -         -         -         -         -         -         -         -         -         -         -         -         -         -         -         -         -         -         -         -         -         -         -         -         -         -         -         -         -         -         -         -         -         -         -         -         -         -         -         -         -         -         -         -         -         -         - | 基本 | 項目供約     | 洽設備      | 供給設備2                 | 消費設備   |   | 燃焼器具     | 交       | 換部品 確 | 認     |
|----------------------------------------------------------------------------------------------------|----|----------|----------|-----------------------|--------|---|----------|---------|-------|-------|
| 100 点検調査料       1       件       0       2200         02       その他       5600 メクラキャップ       3       個       500       0         03       接続管       3900 屋内低圧ホース30cm       1       本       1800       1000         04       •       •       •       •       •       •       •         05       •       •       •       •       •       •       •       •       •       •       •       •       •       •       •       •       •       •       •       •       •       •       •       •       •       •       •       •       •       •       •       •       •       •       •       •       •       •       •       •       •       •       •       •       •       •       •       •       •       •       •       •       •       •       •       •       •       •       •       •       •       •       •       •       •       •       •       •       •       •       •       •       •       •       •       •       •       •       •       •       •       •       •       <                                                                                            | No | 大分類      | 部品       | 3                     |        | _ | 部品数      | 単位      | 部品単価  | 手数料金額 |
| 02       その他・ち600 ダクラキャップ・33       18       500       0         1800       3900 屋内低圧ホース30cm・1       本       1800       1000         04       ・       ・       ・       ・         05       ・       ・       ・       ・         06       ・       ・       ・       ・         07       ・       ・       ・       ・         08       ・       ・       ・       ・         09       ・       ・       ・       ・         10       ・       ・       ・       ・         11       ・       ・       ・       ・         12       ・       ・       ・       ・         13       ・       ・       ・       ・         15       ・       ・       ・       ・         16       ・       ・       ・       ・         19       ・       ・       ・       ・       ・         20       ・       ・       ・       ・       ・                                                                                                    | 01 | 調査料      | • 100    | 点検調査料                 |        | • | 1        | 件       | 0     | 2200  |
| 04     •     •     •     •     •       04     •     •     •     •     •       05     •     •     •     •       06     •     •     •     •       07     •     •     •       08     •     •     •       10     •     •     •       11     •     •     •       12     •     •     •       13     •     •     •       15     •     •     •       16     •     •     •       17     •     •     •       18     •     •     •       19     •     •     •                                                                                                    | 02 | その他      | · 560    | ) メクフキャッフ<br>) 屋内低圧ホー | -730cm | - | 3        | 1固<br>木 | 1900  | 1000  |
| 05       -       -       -       -       -       -       -       -       -       -       -       -       -       -       -       -       -       -       -       -       -       -       -       -       -       -       -       -       -       -       -       -       -       -       -       -       -       -       -       -       -       -       -       -       -       -       -       -       -       -       -       -       -       -       -       -       -       -       -       -       -       -       -       -       -       -       -       -       -       -       -       -       -       -       -       -       -       -       -       -       -       -       -       -       -       -       -       -       -       -       -       -       -       -       -       -       -       -       -       -       -       -       -       -       -       -       -       -       -       -       -       -       -       -       -       -       -       -                                                                                                | 04 | 1女約6日    | - 390    | J JEF TRAJILAN        | ×30Cm  | • | <u> </u> | 4       | 1000  | 1000  |
| $\begin{array}{c c c c c c c c c c c c c c c c c c c $                                                                                                    | 05 |          | <u> </u> |                       |        | - |          |         |       |       |
| $\begin{array}{c ccccccccccccccccccccccccccccccccccc$                                                                                                    | 06 |          | <u> </u> |                       |        | • |          |         |       |       |
| $\begin{array}{c ccccccccccccccccccccccccccccccccccc$                                                                                                    | 07 |          | -        |                       |        | - | <u> </u> |         |       |       |
| $ \begin{array}{c ccccccccccccccccccccccccccccccccccc$                                                                                                    | 09 |          | •        |                       |        | · |          |         |       |       |
| $ \begin{array}{c ccccccccccccccccccccccccccccccccccc$                                                                                                    | 10 |          | <u> </u> |                       | -      | · |          |         |       |       |
| 12     0     0       13     0     0       14     0     0       15     0     0       16     0     0       17     0     0       18     0     0       19     0     0       20     0     0                                                                                                    | 11 | <u> </u> | -        |                       |        | • |          |         |       |       |
| 14     •     •       15     •     •       16     •     •       17     •     •       18     •     •       19     •     •       20     •     •                                                                                                    | 12 |          | -        |                       |        | - |          |         |       |       |
| 15     •     •     •       16     •     •     •       17     •     •     •       18     •     •     •       19     •     •     •       20     •     •     •                                                                                                    | 14 |          | •        |                       |        | · |          |         |       |       |
| 16     •     •       17     •     •       18     •     •       19     •     •       20     •     •                                                                                                    | 15 |          | ·        |                       |        | • |          |         |       |       |
| 18     -       19     -       20     -                                                                                                    | 16 |          | -        |                       |        | - | <u> </u> |         |       |       |
| 19 · · · · · · · · · · · · · · · · · · ·                                                                                                    | 18 |          | -        |                       | -      |   |          |         |       |       |
| 20 •                                                                                                    | 19 |          | •        |                       |        | · |          |         |       |       |
|                                                                                                    | 20 |          | <u>·</u> |                       |        | • |          |         |       |       |

削除するには部品を空白または0にします。その行の全てがクリアされます。

| 大分類 部品                                            |                             | 部品数                                                    | 単位 音   | 部品単価        | 手数料金額          |
|---------------------------------------------------|-----------------------------|--------------------------------------------------------|--------|-------------|----------------|
| 調査料<br>その他<br>接続管<br>・<br>100 点<br>110 点<br>120 館 | 検調査料<br>検調査料 (員外)<br>ガス調査料会 | <ul> <li>■</li> <li>0</li> <li>3</li> <li>1</li> </ul> | 個<br>本 | 500<br>1800 | 0<br>0<br>1000 |

# 3.4.6 確認

1 消費者の調査を終了して消費者選択画面に戻ります。

| ■調査入力<br> 山口 敏夫<br> 基本項目 |                                      |
|--------------------------|--------------------------------------|
| 特記                       |                                      |
| サイン                      | 調査結果を確認<br>してお客様から<br>サインをいただ<br>フロー |
| 印刷                       |                                      |
| 1件完了                     | このお客様の調査を完了します。                      |
| 継続                       | 今入力したデータを登録しますが完了にはしません。             |
| キャンセル                    | 今入力したデータを無効にします。                     |
| 調査取消                     | 完了または継続にした調査を取り消します。                 |
|                          |                                      |

特記は調査票に印刷されます。手書き入力ボードで入力します。

| Lサイン」   | お客様にサインをいただきます。<br>[クリア]でサインを消去します。                           |
|---------|---------------------------------------------------------------|
| [戶口吊山]  | お知らせ票を印刷します。<br>プリンタを接続してから実行してください。<br>4.2お知らせ票の印刷を参照してください。 |
| [1件完了]  | 入力したデータをファイルに書き込みます。<br>[完了]にします。                             |
| [継続]    | 入力したデータをファイルに書き込みます。<br>訪問日時を書き込み、訪問回数を+1します。<br>[継続]にします。    |
| [キャンセル] | 現在の消費者に入力したデータをすべて無効にします。<br>訪問日時を書き出しません。                    |
| [調查取消]  | 完了または継続にした調査を取り消します。                                          |

# 4. プリンタ

調査済完了時にお客様にわたす「お知らせ票」を印刷します。 BROTHER工業製の MW-140BT プリンタを使用します。

### 4.1 準備

充電 専用のACアダプタで約3時間かかります。(残量0のとき)

用紙 専用のペーパーカセットを使用します。50枚いりです。 予備を携帯してください。

### 4. 2 お知らせ票の印刷

| LPガス保安調査点検結果のお知らせ<br>2004年2月13日 13時57分           山口 敏夫 様<br>いわき市川前町下樋売字获1-15-8           漆化石油ガス法27条等に基づき調査した結果を次のとおりお知ら<br>せいたします。           以下の項目には取替え、取付、修理が必要です。不明点は下<br>記販売店または調査機関にお問い合わせください。           【改善が必要な項目】<br>容易/転相防止措置が不十分です。<br>満沸器小/燃焼器/設置場所が不適です。           【交換部品など】<br>メクラキャップ 3<br>屋内低圧ホース30cm 1 | プリンタの接続は、USBまたは、<br>Bluetoothでの接続になります。<br>Bluetoothの場合はプリンタの電源を入<br>れるだけで使用できます。<br>USBの場合はUSBケーブルを、本<br>機の左上部に接続してプリンタの電源<br>をいれます。<br>プリンタの電源は(省電力のため5分<br>使用しないと電源がきれます。)<br>左上部のモード表示ランプが緑で点滅<br>していればOKです。赤のときはエラ<br>ーです。<br>紙詰まりならなおしてください。 |
|----------------------------------------------------------------------------------------------------|----------------------------------------------------------------------------------------------------|
| [LPガス販売店]<br>佐藤今商店<br>都山市菜根4-8-18<br>電話番号 024-932-7929<br>[認定保安調査機関]<br>協同組合部山エルビーガス保安管理センター<br>都山市安積新日出山4丁目41番<br>電話番号 024(943)9001<br>調査担当 根本 秀則 1/1                                                                                                    | 調査入力の「確認」画面の印刷ボタン<br>をクリックします。<br>"プリンタの準備はよろしいですか?<br>"と確認がでます。「いいえ」をおす<br>と印刷しません。                                                                                                    |

電源が入っていないのに「はい」にしてしまっても電源をいれれば印刷します。

\*\*重要\*\*

印刷しただけでは調査済みになりません。 [1件完了]をおして下さい。

### 5. ホストとのデータ交換

ホストとハンディとの接続方法とデータの交換について説明します。 無線LAN、または拡張ベースステーションにて有線LAN接続します。

### 5.1 ホストと接続

有線LANの場合は拡張ベースステーションにハンディを接続します。 無線LANの場合は

# 边 システムメニュー

ボタンを押し、無線LANをオンにしてください。

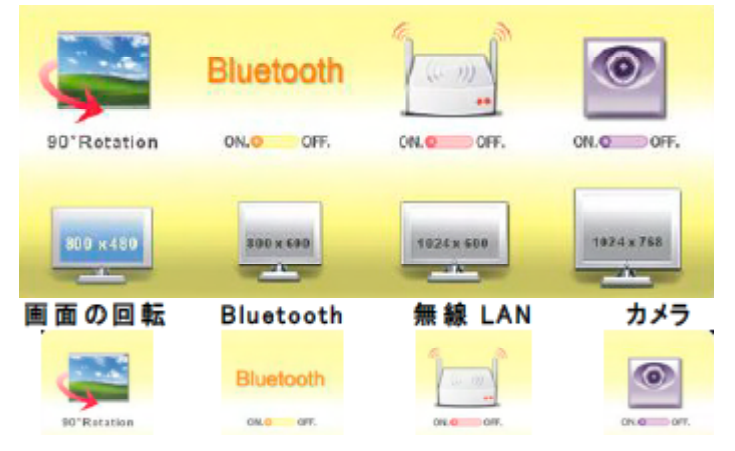

無線LANを常にオンにしておいてもかまいませんが、 通常はオフで使用することをお勧めします。

ワイヤレスネットワーク接続へのアイコンをダブルタップします。 使用可能なワイヤレスネットワークが表示されますので、 使用するネットワークをタップします。 ネットワークの設定によってはパスワード等入力が必要な場合があります。

注) ワイヤレスネットワーク(無線LAN)の接続は、 使用している機器によっては専用の無線LANカードが必要になる場合があり 本機の無線LAN機能では接続できない場合があります。

# 5.2 調査予定データの取出

「保安調査」プログラムを立ち上げます。 初期画面の「取出」ボタンを押します。

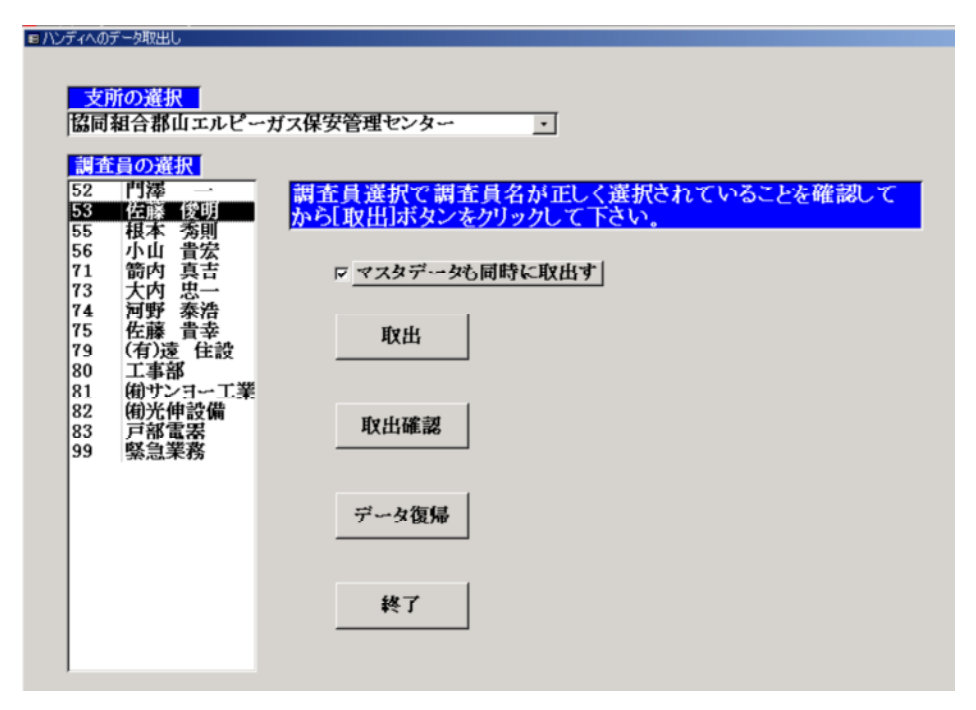

「マスタデータも同時に取り出す」はチェックしておきます。 (リモートの場合はチェックは必要なときだけにしてください。) 担当者を選択し、「取出」ボタンをおします。

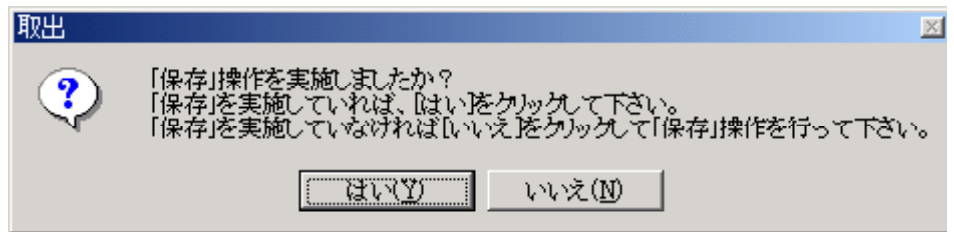

「はい」で予定データがホストからハンディにコピーされます。

| [取出確認]  | 予定データ数を表示します。      |        |
|---------|--------------------|--------|
| [データ復帰] | 保存しないで取出た場合に使用します。 | ただし取出を |
|         | 続けて2回以上おこなうとできません。 |        |
| [終了]    | プログラムを終了します。       |        |
|         | (保安調査プログラムも終了します。) |        |

### 5.3 調査済みデータの保存

ハンディ調査が終われば調査すみのデータをハンディからホストに渡してホストの データに新しい調査データを追加します。ここまで処理して初めて本当に調査が完了 したことになります。

「保安調査」プログラムを立ち上げます。 初期画面の「保存」ボタンを押します。

| ディからのデータ保存                                                                  |                                                  |
|-----------------------------------------------------------------------------|--------------------------------------------------|
| 支所の選択                                                                       |                                                  |
| 協同組合郡山エルビ                                                                   | ーガス保安管理センター                                      |
| 調査日の選択                                                                      |                                                  |
| 52         門澤         一           53         佐藤 俊明         55         根本 秀則 | ハンディが正しく装着されていることを必ず確認してから<br>[保存]ボタンをクリックして下さい。 |
| 56         小山 貴宏           71         箭内 真吉           73         大内 忠一      |                                                  |
| 74 <b>西野</b> 泰浩<br>75 佐藤 貴幸<br>79 (有)遠 住設<br>80 丁東叙                         | 保存                                               |
| 81<br>創サンヨー工<br>82<br>創光伸設備<br>83 戸部電器                                      |                                                  |
| 99 緊急業務<br>9999 DEB                                                         |                                                  |
|                                                                             |                                                  |
|                                                                             |                                                  |
|                                                                             |                                                  |

担当者を選択し、「保存」ボタンをおします。

調査済みデータをホストにコピーしています。

| ■ 保存 |        | × |
|------|--------|---|
|      |        |   |
|      | データ保存中 |   |
| -    |        |   |
|      |        |   |
|      |        |   |
|      |        |   |

調査済みデーター覧表と交換部品一覧表が印刷されます。

| 続いてホストのデータベースに調査を追加します。        |  |
|--------------------------------|--|
| 調査データの更新                       |  |
| 現在、処理中の情報以下に表示<br>支所コード<br>調査員 |  |
| <u>処理フェーズ</u><br>対象データ数        |  |
|                                |  |
|                                |  |

更新が終了すると調査票を印刷します。

| 調査票用                     | 印刷                                                     |
|--------------------------|--------------------------------------------------------|
|                          |                                                        |
|                          |                                                        |
| <u>状態表示</u>   印刷中です。<br> |                                                        |
| ■ ED島(中<br>192168199)    | ⊠<br>現在 '調査票MR'を<br>9.1p の ₩ACCESSSVP#Canon LASER SHOT |
|                          | 1日1-000 (                                              |

調査票を確認します。

# 6. 補足

電源オプションの初期値は以下のように設定しています。

| 電源オプションのプロパティ              |                          |                      | ? ×       |
|----------------------------|--------------------------|----------------------|-----------|
| 電源設定   アラーム   電源メーター       | 詳細設定 休止状!                | u l                  |           |
| コンピュータの使い方に<br>変更すると、選択された | 設し道した電源設定を<br>電源設定も変更されま | 蟹択してください。下の設定<br>はす。 | ŧ         |
| 「電源設定(型)                   |                          |                      |           |
| ポータブル/ラップトップ               |                          |                      |           |
|                            | 名前を付けて保存                 | (S) 肖明余( <u>D</u> )  |           |
|                            | 定                        |                      |           |
| עב איבאעב 🖓                | 電源に接続                    | 🧃 バッテリ使用             |           |
| モニタの電源を切る(M): 15 5         | 後 🔽                      | なし                   | ]   [     |
| ハード ディスクの電源を 30 5<br>切る型:  | 後 💌                      | なし 💌                 |           |
| システム スタンバイ(①): 45.5        | 後 💌                      | なし                   | ]         |
| システム休止状態(出): 1時            | 間後 👤                     | なし                   | ]   [     |
| <u></u>                    |                          |                      |           |
|                            | OK                       | キャンセル 適用(            | <u>A)</u> |

| 電源オプションのブロパティ                          |                       |                                   | ? ×            |
|----------------------------------------|-----------------------|-----------------------------------|----------------|
| 電源設定  アラーム   電源メーター                    | 詳細設定 休                | 止状態                               |                |
| バッテリ低下アラーム<br>「「置源レベルが次に達したらバッ・<br>0%」 | テリ低下アラーム              | で知らせる( <u>()</u><br>'             | 10%<br>100%    |
| <u>アラームの動作(M)</u> 通知で<br>動作<br>プログ     | 1方法:<br>::<br>ブラムの実行: | テキスト<br>何もしない<br>BatteryAlarm.exe |                |
| - パッテリ切れアラーム<br>- 「「「電源レベルが次に達したらバッサ   | テリ切れアラーム              | .で知らせる( <u>0</u> ):               | 6%             |
| 0%                                     | 1                     | 1                                 | - 100%         |
| <u>アラームの動作(R)</u><br>動作<br>プログ         | 1方法:<br>::<br>ブラムの実行: | テキスト<br>スタンバイ<br>なし               |                |
|                                        | OK                    | キャンセル                             | 適用( <u>A</u> ) |

| 電源オプションのプロパ | र्जन                     |                    | ?×     |
|-------------|--------------------------|--------------------|--------|
| 「電源設定↓アラー」  | ム 電源メーター   詳細設定   休      | 止状態                |        |
| ▶ 溶パッテリのけ   | (態を表示する( <u>B</u> ))     |                    |        |
| 電源の状態ー      |                          | 10 <b>7</b> 10     |        |
|             | 現在の電源:<br>バッテリ電源の残容量の合計: | AC 電源<br>92% (3    | 花電中)   |
| #1          |                          |                    |        |
| 925         | ĸ                        |                    |        |
| 九電中         |                          |                    |        |
|             |                          |                    |        |
|             |                          |                    |        |
| EWAR        |                          | an, en estatura    |        |
| 言手希田        | "情報を表示するにしま、答ハッテリを?<br>  | リックしていたさい。         |        |
|             |                          | الطردرط            | 「本田ノム」 |
|             | UK                       | <del>7</del> 70/0/ |        |

| 電源オプションのプロパティ ? 🗙                           |
|---------------------------------------------|
| 軍源設定   アラーム   軍源メーター   詳細設定   休止状態          |
| (使用する省電力設定を選んでください。                         |
| - オブション-<br>▼ アイコンをタスケ バーに常に表示する( <u>S)</u> |
| □ スタンバイから回復するときにパスワードの入力を求める(P)             |
| - 電源ボタン                                     |
| コンピュータの電源ボタンを押したとき(E):                      |
| 2352/174                                    |
| コンピュータのスリーブ ボタンを押したとき(N):                   |
| JA92/11                                     |
|                                             |
| OK キャンセル 適用(A)                              |

| 電源オプションのプロパティ                                                                             | ? ×          |
|-------------------------------------------------------------------------------------------|--------------|
| 「電源設定   アラーム   電源メーター   詳細設定   休止状態                                                       |              |
| 休止状態になると、コンピューダはメモリ上にあるものをすべてハードディス・<br>格納してからシャットダウンします。休止状態が解除されると、コンピューダ<br>前の状態に戻ります。 | りに<br>ましえ    |
| 休止状態<br>(休止状態を有効にする(H)                                                                    |              |
| - 休止のためのディスク領域<br>ディスクの空き領域: 21,157 MB<br>休止状態にするために必要なディスク領域: 496 MB                     |              |
|                                                                                           |              |
|                                                                                           |              |
| OK キャンセル 適用                                                                               | ( <u>A</u> ) |